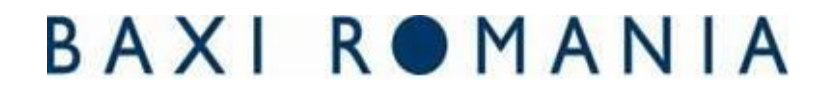

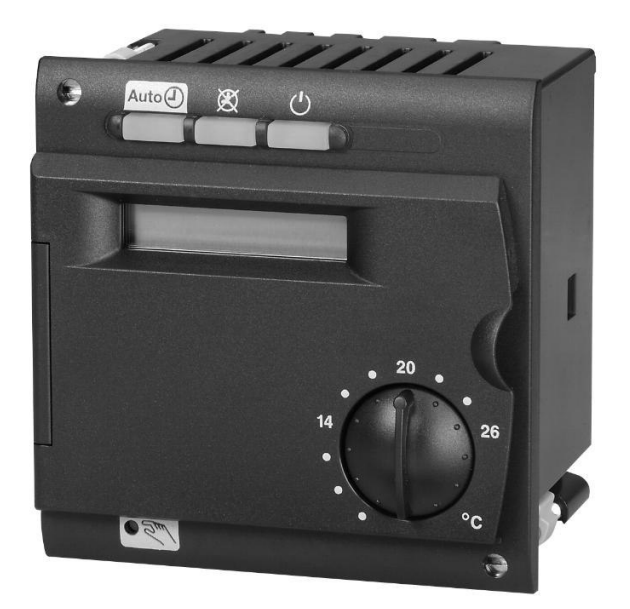

### Regulatorul de incalzire ZONAL

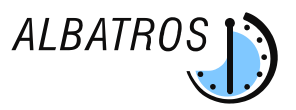

**RVA 46.**531/109

### Regulator de temperatura zonal pentru gestionarea unui sistem de incalzire cu zone de joasa temperatura. Utilizabil alaturi de centralele in condensare

Instructiuni pentru INSTALARE

### CUPRINS

|                                                                              | Pagina |
|------------------------------------------------------------------------------|--------|
| Conexiunile electrice                                                        | 3      |
| Montarea pe perete                                                           | 4      |
| Scheme de racordare electrica si hidraulica                                  | 6-8    |
| Descrierea RVA 46                                                            | 9      |
| Setarea parametrilor                                                         | 10     |
| Setarea adresei MASTER si a ceasului                                         | 13     |
| Setarea parametrilor pentru tipul de control bazat pe temperatura ambientala | 14     |
| Selectarea curbei de caldura                                                 | 14     |
| Pragurile de minim si maxim a temperaturii sistemului                        | 16     |
| Alegerea tipului cladirii                                                    | 16     |
| Setarea placii electronice a cazanului – LMU54                               | 16     |
| Descrierea modului TEST                                                      | 17     |
| Functiile LED                                                                | 18     |
| Descrierea functiei de operare MANUAL                                        | 18     |
| Autodiagnoza                                                                 | 19     |
| Specificatii Tehnice                                                         | 20     |

### AVERTIZARI

DIAGRAMELE PREZENTATE IN ACEASTA DOCUMENTATIE SUNT DOAR PENTRU GHIDARE. Schema de instalarea trebuie sa fie avizata de un specialist in domeniu.

### 1 Conexiunile electrice ale RVA 46

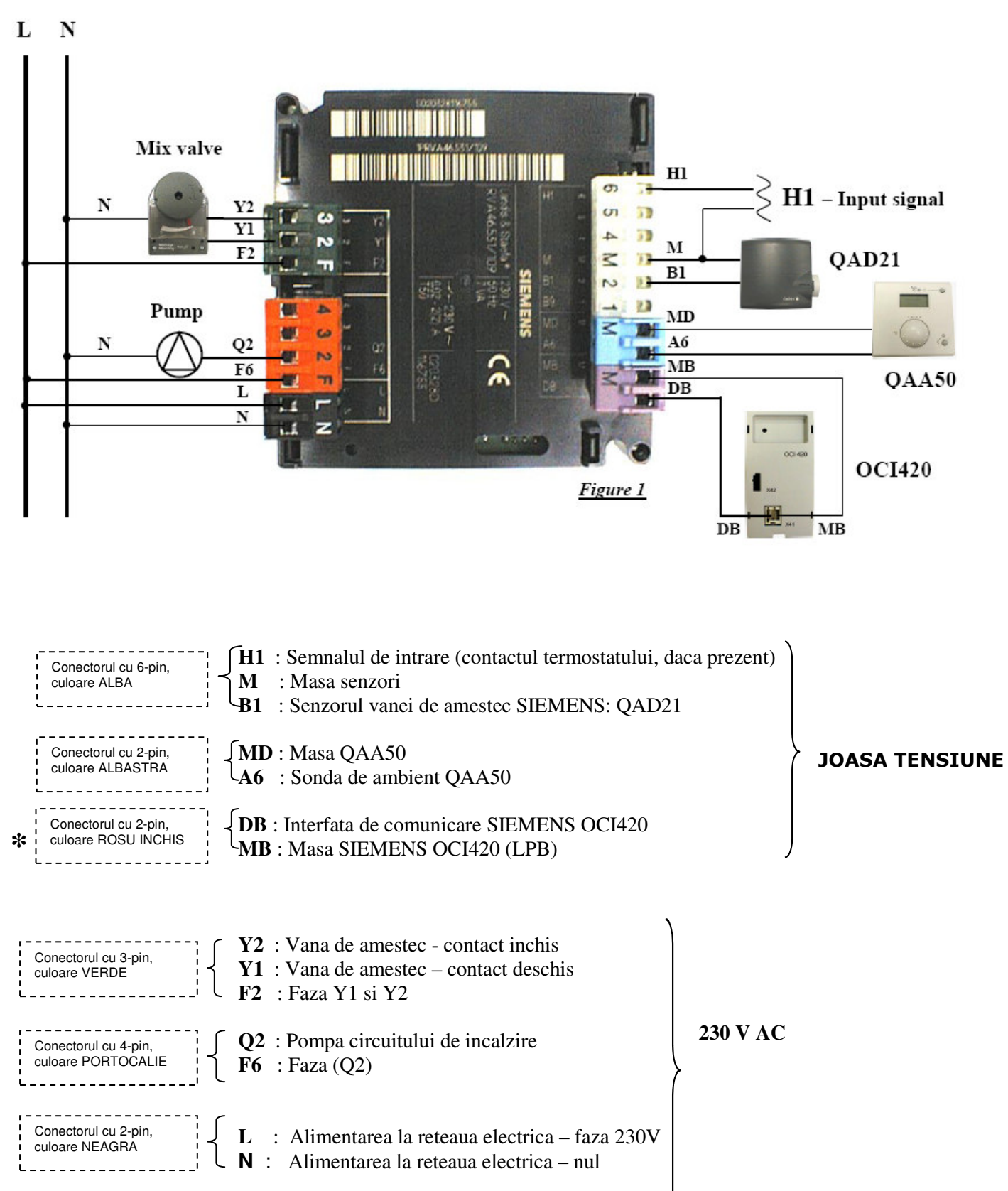

**N.B.**: Sonda de exterior SIEMENS QAC34 trebuie sa fie conectata direct la centrala termica. Utilizarea unui termostat de camera conectat la intrarea conectorului de semnal (H1), este o solutie alternativa utilizarii sondei de ambient SIEMENS QAA50.

#### \* ATENTIE: NU INVERSATI POLARITATEA LA CONECTAREA ECHIPAMENTELOR

Pagina 3 of 21 RVA 47 - 2<sup>nd</sup> editia 28.01.03

### **BAXI ROMANIA** 2. Montarea pe perete a RVA 46

### 2.1 Conditii pentru montarea aparatului pe perete

Circulatia aerului in jurul regulatorului trebuie sa fie suficienta pentru a dispersa caldura produsa in interiorul lui.

Lasati un spatiu de 10 mm deasupra si sub unitate, in dreptul orificiilor de racire care sunt amplasate in partea de superioara si inferioara a dispozitivului.

Spatiul nu ar trebui sa fie accesibil si nici un obiect nu ar trebui sa fie amplasat acolo.

Daca regulatorul este montat in alte carcase, trebuie sa fie pastrata o distanta de pana la 100 mm pe toate laturile.

- Regulatorul este conceput pentru a fi montat in conformitate cu directivele pentru siguranta in vigoare.
- Nu alimentati cu electricitate regulatorul de temperatura pana ce instalarea lui nu este completa.
- Dispozitivul nu trebuie sa fie expus in zone cu grad ridicat de umezeala sau in care posibilitatea de stropire cu apa este ridicata.
- > Temperatura ambientala de operare:  $0^{\circ}$  si  $50^{\circ}$ C.

### 2.2 Procedura de instalare

- Opriti sursa de electricitate
- Dimensiunile de montare sunt 91x19 mm;
- Chiar daca dimensiunea frontala este de 91, dimensiunea cavitatii standard este de 96cm.
   Regulatorul se potriveste in panourile frontale de diferite dimensiuni ale consolelor de automatizare.
- Treceti firele prin suport pentru montarea regulatorului in perete.
- Fixati conectorii la terminale potrivite din partea din spate a regulatorului (figura 2, paragraful 1.1)

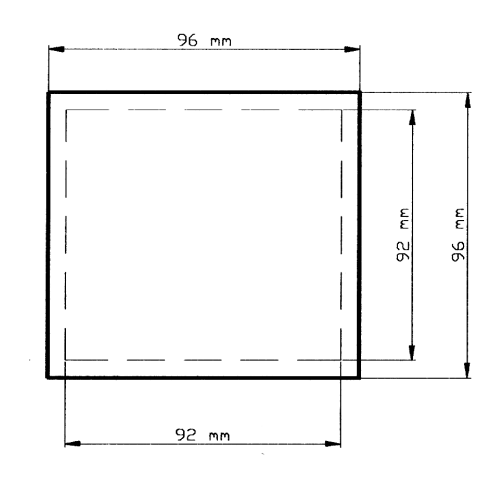

Nota: Conectorii sunt codati pentru a nu putea fi confundati.

- Verificati ca sistemele de fixare sa fie rasucite.
- Verificati daca exista suficient spatiu intre panoul frontal si sistemele de fixare

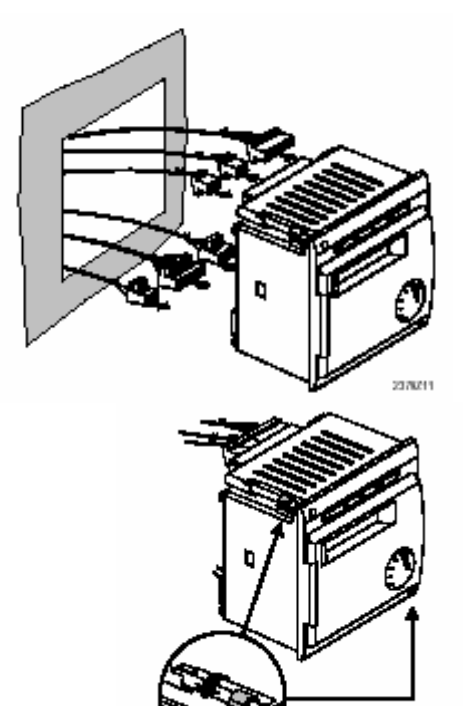

2379212

> Impingeti regulatorul in spatiul de montaj fara a forta.

*Nota:* Nu utilizati unelte cand inserati unitatea in spatiul destinat. Daca nu se potriveste, verificati marimea orificiului si suprafetele acestuia.

Strangeti cele doua suruburi din partea frontala a panoului.

Nota: strangeti usor suruburile aplicand o forta de rasucire de 20Ncm. Cand se strang suruburile, sistemele de fixare vor ajunge automat in pozitia lor corecta.

Facilitatea montarii mecanismului face posibila aranjarea mai multor regulatore pe un rand in consola de automatizare. In acest caz, este necesar sa se lase un spatiu de montaj suficient de mare.

Pentru a evita temperaturi ridicate in interiorul regulatorului, nu il inclinati la un unghi mai mare de 30° fata de verticala si deasemenea lasati un spatiu de ventilare de 10 mm in partea superioara si inferioara a unitatii, in zona orificilor de racire.

Aceasta permite regulatorului sa evacueze caldura generata in timpul operarii.

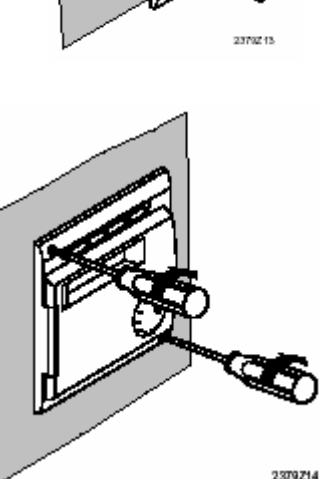

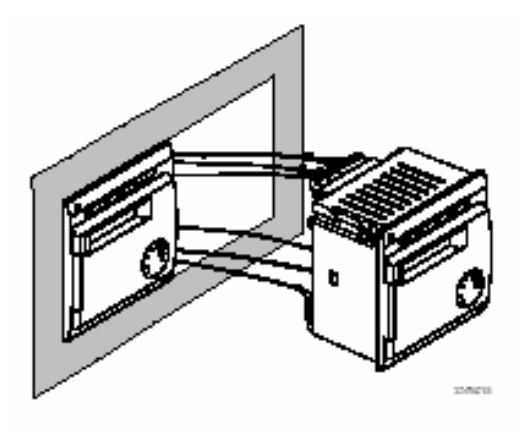

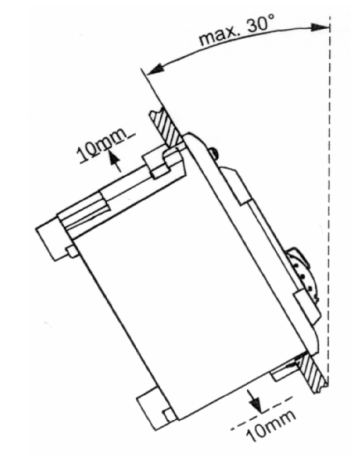

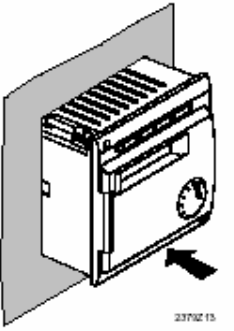

Exemplul unei instalatii cu mai multe zone de joasa temperatura controlate prin RVA 46

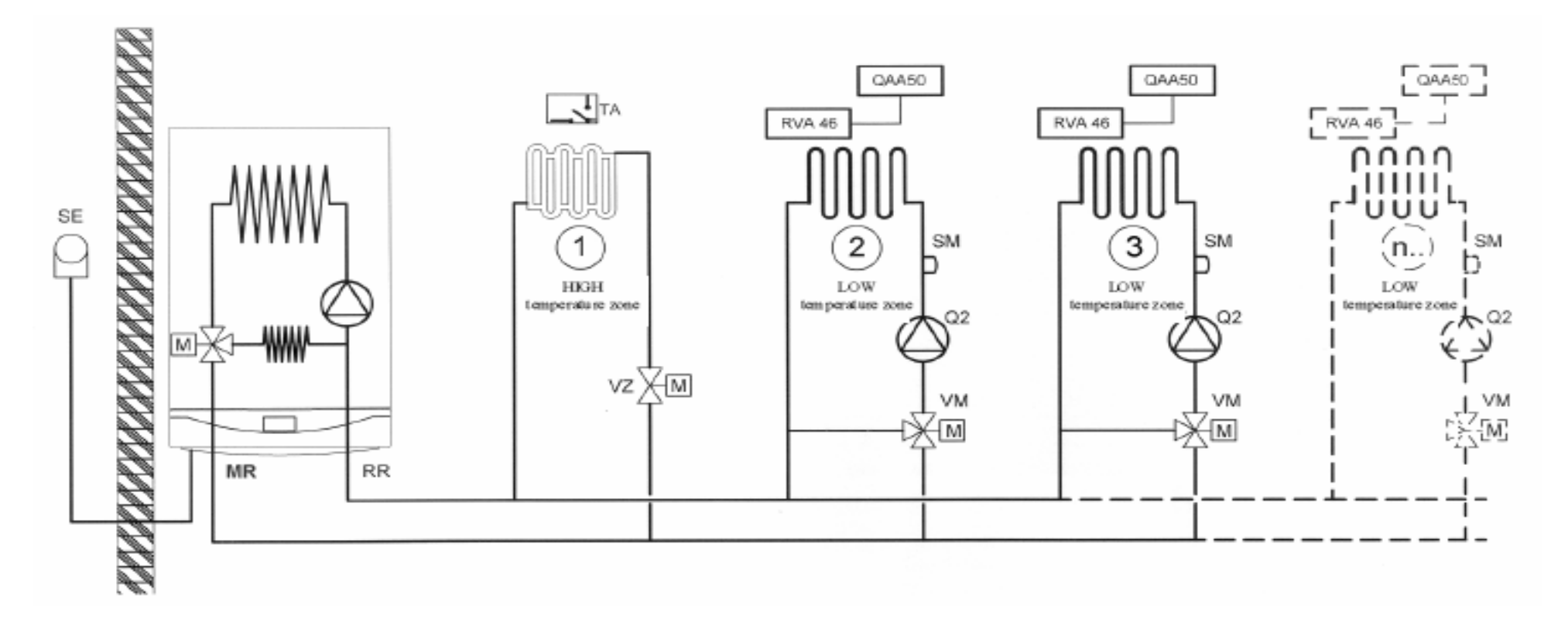

#### <u>Legenda</u>

MR: Tur incalzire RR : Retur incalzire SE : Sonda de exterior VZ : Vana zonala

Q2 : Pompa circuitului de incalzire SM: Senzorul de joasa temperatura (QAD21) TA : Termostatul de camera VM: Vana de amestec

### Diagrama electrica a circuitului zonei de incalzire controlat prin RVA 46

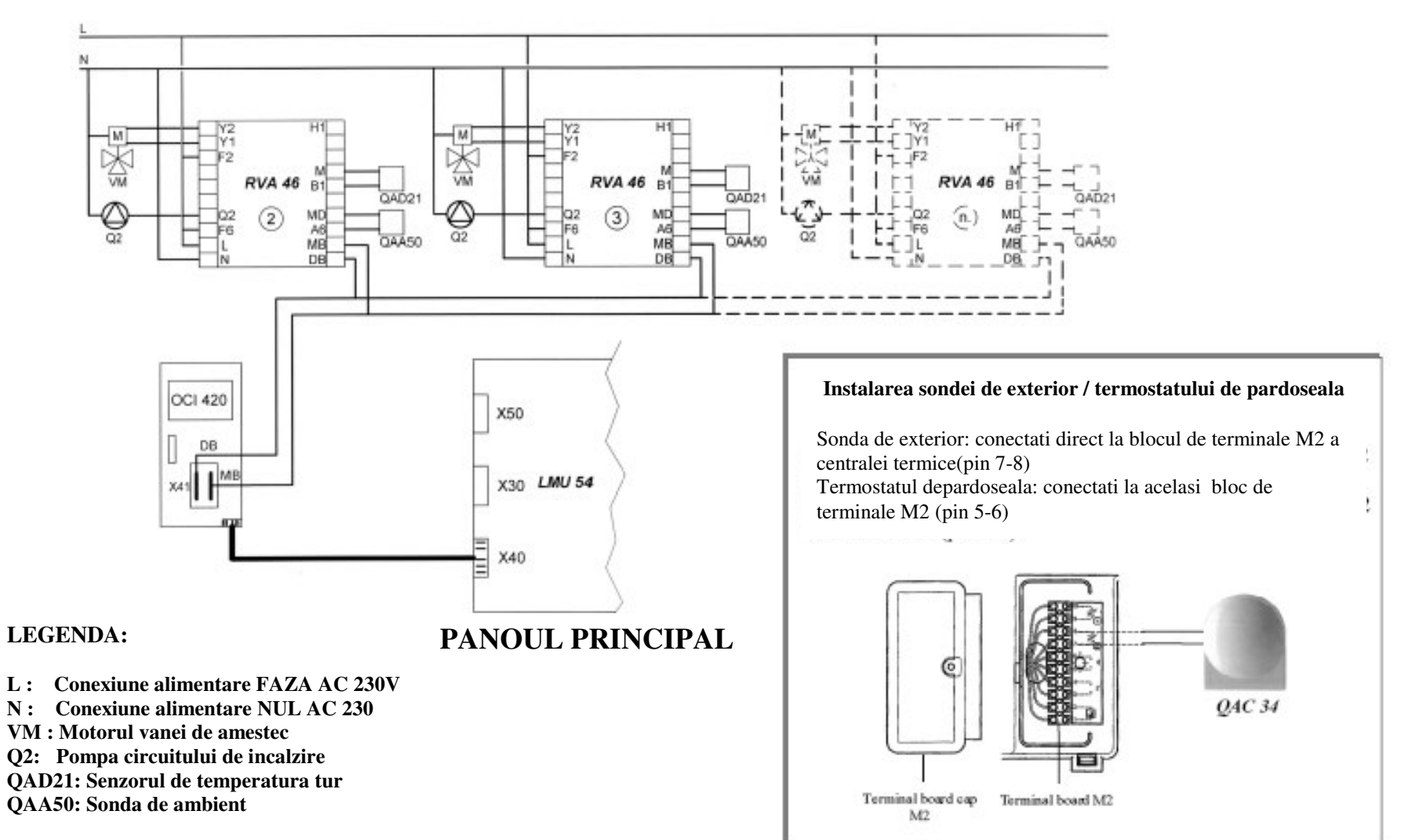

Exemplu de instalatie cu zone de joasa temperatura controlate prin termostate de camera TA

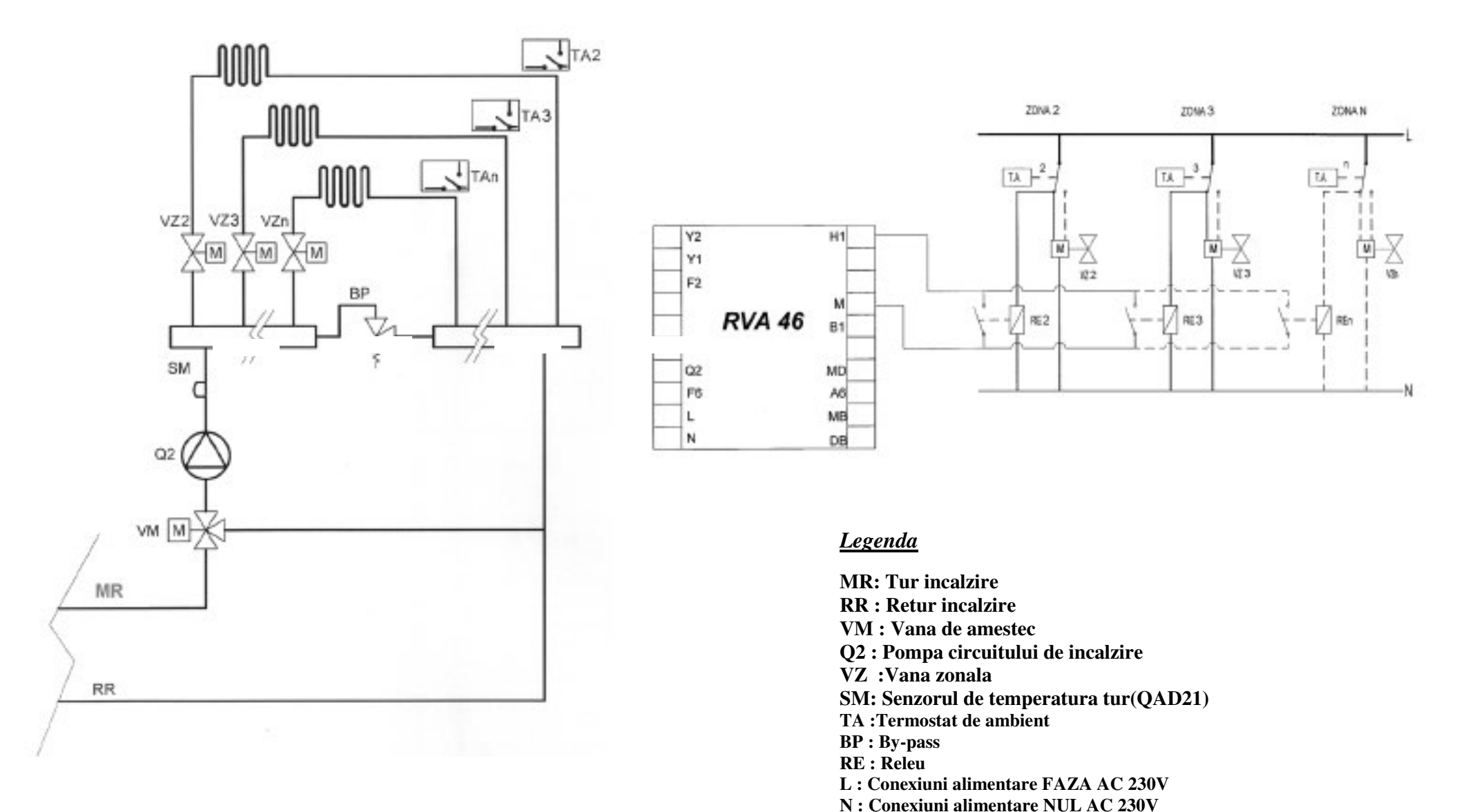

Pagina 8 of 21 RVA 47 - 2<sup>nd</sup> editia 28.01.03

### 3. Descrierea RVA 46

Regulatorul de temperatura RVA 46 este un dispozitiv electronic conceput pentru a gestiona sistemele de incalzire cu zone de joasa temperatura.

Urmatoarele componente sunt necesare pentru operarea regulatorului de temperatura RVA 46.

- SIEMENS OCI420 interfata de comunicare (vezi instructiunile livrate cu insusi accesoriul pentru instalarea si conexiunea electrica la boiler).
- > SIEMENS QAC34 sonda de exterior (conectat la cazan, vezi instructiunile livrate cu cazanul pentru conectarea electrica);
- SIEMENS VXP459 vana cu trei cai si motor SIEMENS SQY 31 (poat fi utilizata o vana cu trei cai si un motor cu aceleasi caracteristici); Exemplu : modul de operare
- SIEMENS QAD21 senzorul temperaturii de tur pentru instalatii multi-zone;

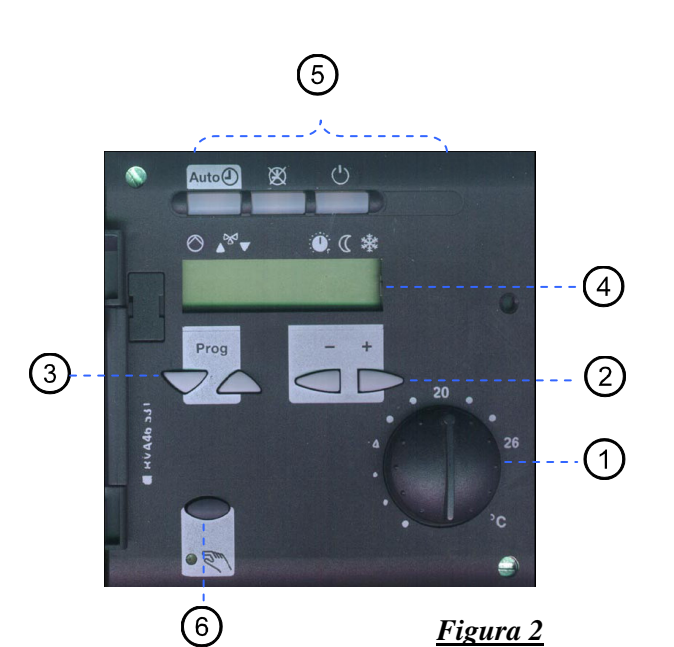

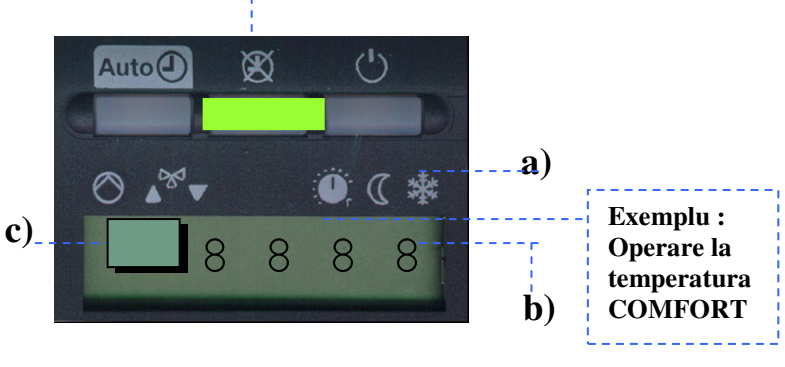

**CONTINUU** 

- a) Simboluri: o linie neagra sub unul din simboluri indica ca functia corespunzatoare este activa.
- b) Afisarea datei in timpul operarii normale sau in timpul programarii.
- c) Afisarea liniei de program in timpul programarıı.

|   | Descrierea elementelor                     | Functiile                                                               |
|---|--------------------------------------------|-------------------------------------------------------------------------|
| 1 | Selector temperatura ambient               | Ajustarea temperaturii camerei                                          |
| 2 | Butoane de programare                      | Modificarea parametrilor                                                |
| 3 | Butoane de selectare a liniilor            | Selectarea parametrilor / schimbarea liniilor                           |
| 4 | Info                                       | Afiseaza valorile                                                       |
| 5 | Moduri de operarea a incalzirii            | Selectarea modurilor de operare:<br>Auto<br>Auto<br>Continuu<br>Standby |
| 6 | Tasta de operare manuala cu<br>LED asociat | Pornreste sistemul in modul manual. Tasta doar pentru SERVICE           |

### 4. Setarea parametrilor pentru instalare

### 4.1 Nivelul de setare

| a) | Utilizator | 150   |
|----|------------|-------|
| b) | Service    | 51173 |

Pentru a introduce parametrii urmati procedura urmatoare:

### a) Setarile parametrilor pentru UTILIZATOR

|   | Butoane | Explicatie                                                                                                    | Line                  |
|---|---------|----------------------------------------------------------------------------------------------------|-----------------------|
| 1 | Prog    | Apasati una din butoanele de selectare.<br>Aceasta va conduce in modul de programare "UTILIZATORr".                                                                                                    | /                     |
| 2 | Prog    | Apasati butoanele de selectare pentru a alege linia dorita.                                                                                                    | 1.50                  |
| 3 | - +     | Apasati butoanele + sau – pentru a seta valoarea dorita.<br>Setarea va fi stocata o data ce iesiti din modul de programare sau veti trece la alta linie.                                                                                                    |                       |
|   |         | Lista parametrilor UTILIZATOR contine toate setarile care pot fi facute de acesta .                                                                                                    |                       |
| 4 | Auto    | Prin apasarea oricarei butoane a modului de operare, parasiti modul de<br>programare "UTILIZATOR".<br><i>Nota:</i><br><u>Daca nu este apasata nici o tasta pentru aproximativ 8 minute, regulatorull va</u><br><u>reveni automat la ultimul mod de operare selectat.</u> | Afisaj mod<br>coninuu |

### Parametrii UTILIZATOR

| Parametrii   | Functia                                                                        | Valori     | Unitate de<br>masura | Rezolutia | Setarea din<br>Fabrica |
|--------------|--------------------------------------------------------------------------------|------------|----------------------|-----------|------------------------|
| Setarea cea  | sului                                                                          |            |                      |           |                        |
| 1            | Setare ceas                                                                    | 023:59     | h / min              | 1 min     | 00:00                  |
| 2            | Setare zi                                                                      | 17         | Zi                   | 1 Zi      | 1                      |
|              | 1 = Luni                                                                       |            |                      |           |                        |
| 3            | Data (zi, luna)                                                                | 01.0131.12 | Zi, luna             | 1         | _                      |
| 4            | An                                                                             | 2099       | jjjj                 | 1         | -                      |
| Programar    | e sistem de incalzire (IC)                                                     |            |                      |           |                        |
| 5            | Preselectia zilei<br>1-7 saptamana<br>17 Individual zile (1 = Luni)            | 1-7 / 17   | Zi                   | 1 Zi      | _                      |
| 6            | Timpul de pornire - perioada 1                                                 | :24:00     | h / min              | 10 min    | 06:00                  |
| 7            | Timpul de oprire - perioada 1                                                  | :24:00     | h / min              | 10 min    | 22:00                  |
| 8            | Timpul de pornire - perioada 2                                                 | :24:00     | h / min              | 10 min    | :                      |
| 9            | Timpul de oprire - perioada 2                                                  | :24:00     | h / min              | 10 min    | :                      |
| 10           | Timpul de pornire – perioada 3                                                 | :24:00     | h / min              | 10 min    | :                      |
| 11           | Timpul de oprire - perioada 3                                                  | :24:00     | h / min              | 10 min    | :                      |
| Setari apa o | calda menajera (A.C.M.)                                                        |            |                      |           |                        |
| 13           | Temperatura A.C.M                                                              | -          | °C                   | 1         | 55                     |
| Circuitul de | e incalzire (IC)                                                               |            |                      |           |                        |
| 14           | Valoarea setat pentru temperatura in mod economica a ambientului               | -          | C                    | 0,5       | 16                     |
| 15           | Valoarea setata pentru temperatura regimului de protectie impotriva inghetului | -          | C                    | 0,5       | 10                     |

| Parametrii   | Functie                                                                                                    | Razae  | Unitate | Resolutie | Setarea din<br>fabrica |
|--------------|----------------------------------------------------------------------------------------------------|--------|---------|-----------|------------------------|
| 16           | Schimbarea temperaturii de comutare<br>Vara/larna                                                                                                    | 830    | ං       | 0,5       | 17                     |
| 17           | Panta curbei de incalzire                                                                                                    | 2,540  | ℃       | 0,5       | 15                     |
| 18           | Valoarea instantanee a temperaturii ambientale (QAA50)                                                                                                    | 050    | C       | 0,5       | -                      |
| 19           | Valoarea instantanee a temperaturii<br>exterioare.<br>Pentru a reseta temperatura de<br>atenuare exterioara apasati butoanele +<br>si – simultan pentru 3 secunde. | -50+50 | ℃       | 0,5       | -                      |
| Valori stand | lard                                                                                                    |        |         |           |                        |
| 23           | Timpi standard (linia 611)<br>Pentru a activa, apasati butoanele + si –simultan<br>pentru 3 secunde                                                                | 0/1    | -       | 1         | 0                      |
| Service      |                                                                                                    |        |         |           |                        |
| 50           | Indicarea avariilor                                                                                                    | 0255   | -       | 1         | -                      |

### b) Setarile parametrilor SERVICE

|   | Butoane | Explicatia                                                                                                    | Line           |
|---|---------|----------------------------------------------------------------------------------------------------|----------------|
| 1 | Prog    | Apasati ambele butoane de selectie linii pentru cel putin 3 secund.<br>Aceasta va conduce in modul de programare "SERVICE".      | 51             |
| 2 | Prog    | Apasati butoanele de selectie pentru a selecta linia dorita.                                                                     |                |
|   |         | Lista parametrilor de instalare contin toate setarile care pot fi facute in modul SERVICE.                                       | <u> 5   85</u> |
| 3 | - +     | Apasati butonul + sau – pentru a seta valoare necesara.                                                                          |                |
|   |         | Setarea va fi stocata o data ce iesiti din modul de programare sau shcimbati linia.                                              |                |
| 4 | Auto    | Prin apasarea unui buton din modul de operare iesiti din modul de programare "Service". <i>Nota:</i>                             |                |
|   |         | Daca nu este nici un buton apasat pentru aproximativ 8 minute, regulatorul va reveni automat la ultimul mod de operare selectat. |                |

### Parametrii de SERVICE

| Parametrii    | Functia                                                                                                    | Valori      | Unitatea de<br>masura | Rezolutie | Setari din<br>Fabrica |
|---------------|----------------------------------------------------------------------------------------------------|-------------|-----------------------|-----------|-----------------------|
| 51            | Testul iesirilor0Modul de control acordat cu starea de operare1Toate iesirile OFF2Pompa circuitului de incalzireQ23Vana de ametec deschisaY14Vana de ametec inchisaY2 | 04          | _                     | 1         | 0                     |
| 52            | Testul intrarilor<br>0 Senzorul de temperatura tur B1<br>1 Sonda de exterior B9<br>2 Sonda de ambient A6<br>3 Afisarea intrarii H1                                    | 03          | -                     | 1         | 0                     |
| 54            | Afisajul valorii setate pentru temperatura<br>ambientala<br>Valoarea setata incl. reajustarea prin sonda<br>de ambient (QAA 50).                                      | 035         | ℃                     | 0,5       | -                     |
| 55            | Valoarea instantanee a temperaturii tur<br>B1                                                                                                    |             |                       |           |                       |
| Valorile de s | ervice                                                                                                    |             |                       |           |                       |
| 58            | Temperatura exterioara compensata                                                                                                    | -50+50      | °C                    | 1         | -                     |
| 59            | Temperatura exterioara                                                                                                    | -50+50      | °C                    | 1         | -                     |
| 63            | Valoarea setat a temperaturii tur                                                                                                    | 0140        | °C                    | 1         | -                     |
| Circuitul de  | incalzire                                                                                                    |             |                       |           |                       |
| 64            | Translatarea curbelor in incalzire                                                                                                    | -4,5+4,5    | °C (K)                | 0,5       | 0,0                   |
| 65            | Influenta camerei<br><sup>0</sup> Inactiv<br>1 Activ                                                                                                    | 0/1         |                       | 1         | 1                     |
| 67            | Schimbarea diferentiala a temperaturii<br>ambientale<br>Inactiv                                                                                                    | 4,0         | °C (K)                | 0,5       | :-                    |
| 68            | Limita minima a valorii reglabile pentru temperatura tur                                                                                                    | 8(Line 69)  | °C                    | 1         | 8                     |
| 69            | Limita maxima a valorii reglabile pentru temperatura tur                                                                                                    | (Line 68)95 | °C                    | 1         | 80                    |
| 70            | Tipul de cladire<br>0 Bine Izolata<br>1 Slab izolata                                                                                                    | 0/1         | -                     | 1         | 1                     |
| 71            | Adaptarea curbei de incalzire<br><sup>0</sup> Inactiv<br>1 Activ                                                                                                    | 0/1         | -                     | 1         | 1                     |
| 73            | Avans maxim pentru controlul optim al pornirii<br>0 Fara avans                                                                                                    | 00:0006:00  | hh:mm                 | 10 min    | 00:00                 |
| 74            | Avans maxim pentru controlul optim al pornirii<br>0 Fara avans                                                                                                    | 00:0006:00  | hh:mm                 | 10 min    | 00:00                 |
| 77            | Incalzire prin pardoseala<br>0 Off<br>1 Incalzire activa<br>2 Incalzire variabila<br>3 Incalzirea variabila si activa                                                 | 03          | -                     | 1         | -                     |
| 78            | Incalzire in pardoseala<br>Valoarea setata pentru temperatura tur                                                                                                    | 032<br>095  | ℃                     | 1         | -                     |
| LPB / sistem  |                                                                                                    |             |                       |           |                       |

| 85          | Adresa dispozitivului LPB<br>0 Stand alone<br>116 Adresa dispozitivului (sistem)                                                                                         | 016        | -        | 1 | 0     |
|-------------|----------------------------------------------------------------------------------------------------|------------|----------|---|-------|
| 86          | Segmentul dispozitivului LPB<br>0 Segmentul cazanului<br>114 Segmentul dispozitivului (sistem)                                                                           | 014        | -        | 1 | 0     |
| 87          | Modul ceas<br>0. Ceas autonom<br>1.Ceasul sistemului ,cu ajustare de la distanta<br>2. Ceasul sistemului ,cu ajustare<br>3. Ceasul sistemului (MASTER)                   | 03         | _        | 1 | 0     |
| 90          | Schimbarea Iarna/Vara                                                                                                    | 01.0131.12 | zi, luna | 1 | 25.03 |
| 91          | Schimbarea Vara/Iarna                                                                                                    | 01.0131.12 | zi, luna | 1 | 25.10 |
| Semnalul de | intrare H1                                                                                                    |            |          |   |       |
| 96          | Intrarea H1<br>0 Schimbarea modului de operare a IC si A.C.M.<br>1 Schimbarea modului de operare a IC<br>2 Valoarea minima setata pentru temperatura pe<br>tur (par. 97) | 02         | -        | 1 | 0     |
| 97          | Valoarea minima setata pentru<br>temperatura pe tur                                                                                                    | 895        | C        | 1 | 70    |
| 98          | Actiunea de operare pentru contactul H1<br><sup>0</sup> N.C.<br><sup>1</sup> N.O.                                                                                        | 0 / 1      | -        | 1 | 1     |

N.B.: toti parametrii afisati de regulatorul RVA 46, care nu sunt prezenti in aceasta documentatie sunt irelevanti pentru acest tip de aplicatie.

### 5. Setarea adresei MASTER si a ceasului

### 5.1 Setarea adresei

Pentru a asigura comunicarea corecta, fiecare regulatorul de temperatura RVA 46 trebuie sa aiba adresa corect setata. Introducerea adresei dispozitivului (linia programului cu numarul 85) este importanta mai ales daca exista mai multe unitati in sistem. Adresele regulatoarelor de temperatura trebuie sa fie introduse in ordine consecutiva depinzand de dispozitivele conectate (vezi tabelul 1 si 2). Nu este permisa setarea unei adrese comune pentru mai multe dispozitive.

### 5.2 Setarea ceasului

Dupa ce adresele dispozitivelor au fost setate, tehnicianul trebuie sa seteze care dintre acestea detine ceasul MASTER. Odata ce ceasul unui regulator de temperatura a fost setat ca MASTER, ceasurile tuturor celorlalte regulatoare conectate la sistem vor fi setate ca SLAVES.

Ziua saptamanii este tot timpul afisata pe afisaj in modul normal de operare (parametrul nr. 2).

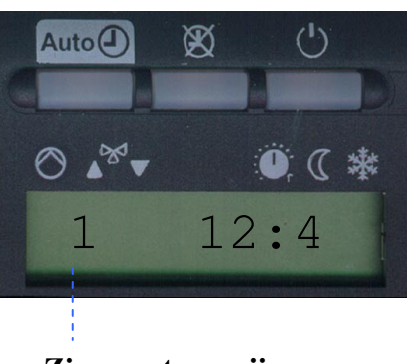

Ziua saptamanii

#### TABELUL 1 – Setarea MASTER a RVA 46

| PARAMETRUL | DESCRIERE                                         | Setare din Fabrica | Valoare Setata |
|------------|---------------------------------------------------|--------------------|----------------|
| 85         | ADRESA                                            | 0                  | 2              |
| 87         | Setarea ceasului MASTER pentru RVA 46 (ex. Primul | 0                  | 3              |
|            | RVA46 apartinand sistemului)                      |                    |                |

**TABELUL 2 – Setarea SLAVE a dispozitivelor RVA 46** (N= 3..4..5...etc. depinzand de numarul de regulatoare RVA46 in sistem)

| PARAMETRUL | DESCRIERE                                               | Setare din Fabrica | Valoare Setata |
|------------|---------------------------------------------------------|--------------------|----------------|
| 85         | ADRESA                                                  | 0                  | N (3,4,5,etc.) |
| 87         | Setarea ceasului SLAVE pentru RVA 46 (ex. Al doilea, al | 0                  | 1              |
|            | treilea, al patrulea RVA46 in sistem)                   |                    |                |

*N.B.:* daca sistemul de incalzire are un regulator RVA47 pentru controlul sistemului cu cazane conectate in cascada, setati ceasul MASTER la RVA47 (vezi instructiunile livrate cu regulatorul). Timpul, ziua si anul terbuie sa fie doar pe regulatorul MASTER. Toate dispozitivele RVA 46 conectate la MASTER sunt updatate automat.

## 6. Setarea parametrilor RVA 46 pentru tipul de control al temperaturii ambientale

#### 6.1 Cu sonde de ambient QAA50

#### PARAMETRII CE TREBUIE SA FIE SETATI:

| PARAMETRUL | DESCRIERE                          | Setare din Fabrica | Valoare Setata |
|------------|------------------------------------|--------------------|----------------|
| 96         | Semnalul de intrare                | 0                  | 0              |
| 98         | Contactul semnalului de intrare H1 | 1                  | 1              |

#### 6.2 Cu termostat de ambient (TA)

#### PARAMETRII CE TREBUIE SA FIE SETATI:

| PARAMETRUL | DESCRIERE                          | Setare din Fabrica | Valoare Setata |
|------------|------------------------------------|--------------------|----------------|
| 96         | Semnalul de intrare                | 0                  | 1              |
| 98         | Contactul semnalului de intrare H1 | 1                  | 0              |

### 6.3 Fara control direct (fara QAA50 sau TA)

### PARAMETRII CE TREBUIE SA FIE SETATI:

| PARAMETRUL | DESCRIERE                          | Setare din Fabrica | Valoare Setata |
|------------|------------------------------------|--------------------|----------------|
| 96         | Semnalul de intrare                | 0                  | 0              |
| 98         | Contactul semnalului de intrare H1 | 1                  | 1              |

### 7. Selectarea curbei de incalzire

Curba de incalzire (sau curba de temperatura) coreleaza valoarea temperaturii de tur cu valoarea masurata de sonda de exterior.

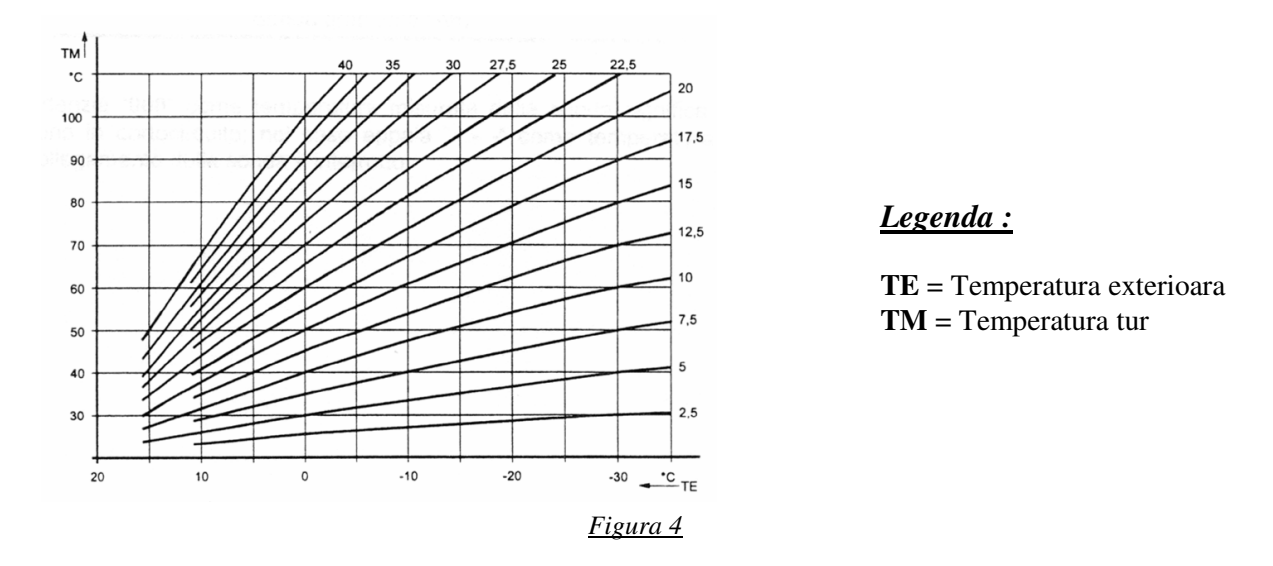

Pentru a selecta curba de incalzire, procedati dupa cum urmeaza:

- Selectati linia de programare **nr 17**.
- Apasati butoanele +/- pentru a selecta curba dorita (setarea din fabrica este 15).
- Pentru sistemele de incalzire *cu joasa temperatura* (ex. Sisteme de incalzire prin pardoseala), setati o curba cu panta scazuta.

**N.B.:** daca sonda de ambient QAA50 este conectata la sistem, regulatorul RVA 46 va adapta curba automat prin selectarea celei mai potrivite pentru cerintele incalzirii camerei.

### 7.1 Translatarea curbei de incalzire

Translatarea curbei de incalzire va asigura ca temperatura necesara a camerei se va atinge rapid, in mod special in sistemele fara sonda de ambient, QAA 50.

Temperatura ambientala poate sa creasca sau sa descreasca prin translatarea curbei setate.

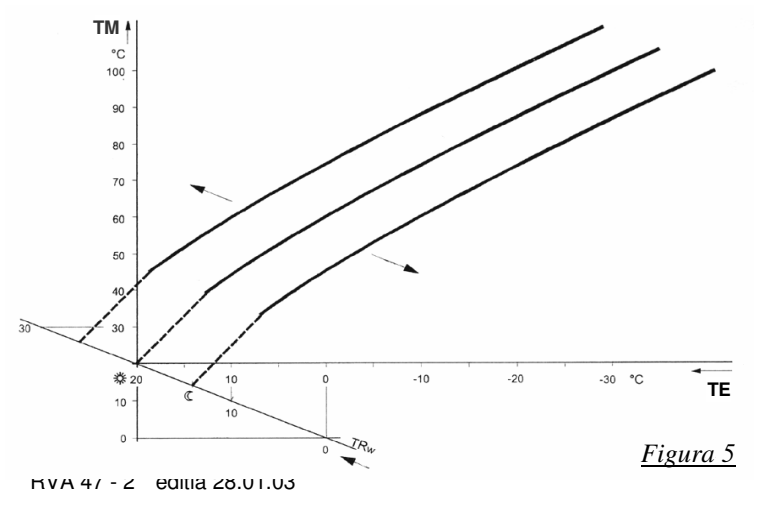

<u>Legenda :</u>

TM = Temperatura turTE = Temperatura exterioaraTRw = Temperatura setata a ambientului

Pentru a creste sau a descreste punctul setat a temperaturii finale a sistemului de incalzire, procedati dupa cum urmeaza:

- Selectati linia de programare **nr.64**.
- Apasati butoanele +/- pentru a selecta locatia curbei, cu efectele urmatoare:

**Cresteti in valoare:** temperatura tur creste; **Cresterea in valoare:** temperatura tur scade;

**N.B.:** translatia curbei poate fi optimizata prin rasucirea selectorului() (figura. 2).

### 8. Limitare temperaturii de tur

Prin alegerea valorii minime si maxime selectati intervalul in care temperatura de tur poate varia.

Pentru a seta limitele, procedati dupa cum urmeaza:

- Selectati linia de programare nr 68.
- Apasati butoanele +/- pentru a seta valoarea minima a temperaturii de tur
- Selectati linia de programare nr 69.
- > Apasati butoanele +/- pentru a seta valoarea maxima a temperaturii de tur

### 9. Tipul de cladire

Odata ce se schimba temperatura exteriora, se schimba si temperatura ambientala care variaza in functie de gradul de izolatie al cladirii. Aceasta insemna ca tipul cladirii influenteaza direct efectele temperaturii agentului termic livrat circuitului de incalzire. Pentru a seta tipul cladirii, procedati dupa cum urmeaza:

- Selectati linia de programare nr 70.
- Apasati butoanele +/- pentru a selecta tipul de scladire (0/1):
  - 0: cladire **bine izolata**(cu pereti grosi sau cu termoizolatie buna);
  - 1: cladire slab izolata (cu pereti subtiri sau fara termoizolatie).

**N.B.:** *cu o sonda de ambient QAA50 conectata, pentru a optimiza productia de caldura in functie de tipul cladirii, parametrul nr 71 din punctul 4.1- b (Nivelul service) trebuie sa fie activ.* 

### 10. Setarea parametrilor centralei - placa electronica LMU54

### 10.1 Setarea ceasului

Acest parametru trebuie sa fie modificat doar daca utilizatorul doreste sa seteze ceasul afisat pe panoul frontal al centralei ca fiind subordonat regulatorului de temperatura RVA 46.

Procedura pentru schimbarea setarilor centralei este urmatoarea:

a) apasati simultan butoanele ▼ ▲ de pe panoul frontal al centralei (fig. 6) pentru

aproximativ 3 secunde, pana ce parametrul H90 apare pe afisaj;

b) apasati butoanele **▼**▲ pentru a selecta parametul H 604;

c) apasati butoanele +/. pentru a modifica valoarea;

d) apasati tasta (*i*) pentru a iesi din functia de programare si pentru a salva.

e) odata ce programarea a luat sfarsit, mesajul E183 apare pentru 3 secunde.

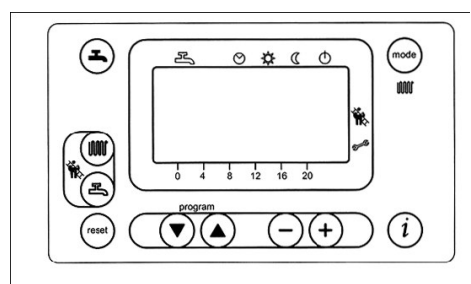

### *Important*

Numarul care trebuie sa fie schimbat este urmat de codul "b0." si este primul care apare cand linia nr 604 este selectata.

N.B. Nu modificati niciodata numarul urmat de codurile "b1...b7"

| NIVELUL | PARAMETRUL N. | Descrierea       | Setare din Fabrica | Valoare Setata |
|---------|---------------|------------------|--------------------|----------------|
| Н       | 604           | Setarea timpului | 0                  | 1              |

### 10.2 Setarea tipului instalatiei

Placa electronica a centralei trebuie setata in functie de tipul instalatiei.

- > Selectati linia de programare H 552 respectand procedura prezentata la punctul anterior; Apasati butoanele +/- pentru a seta tipul instalatiei. (vezi tabelul).

| NIVEL | PARAMETRUL N. | Descrierea Setare din Fabrica |                                            | Valoare Setata  |                                    |                 |
|-------|---------------|-------------------------------|--------------------------------------------|-----------------|------------------------------------|-----------------|
|       |               |                               | s <b>ingle purpose</b><br>(doar incalzire) | dual<br>purpose | single purpose<br>(doar incalzire) | dual<br>purpose |
| Н     | 552           | Setarea Sistemului            | 35                                         | 67              | 28                                 | 70              |

### 11. Descrierea modului TEST

O data ce regulatorul a fost instalat si conexiunile eletrice facute, urmatoarele teste pot fi realizate pentru identificarea rapida a avariilor si/sau instalarii incorecte:

- Testul iesirilor (sau testul releelor)
- Testul instrarilor (sau testul senzorilor)
- **11.1 Testul IESIRILOR (sau testul releelor)**
- Selectati linia de programare nr 51.
- Apasati butoanele +/- pentru a parcurge etapele testului.

Secventa testului este dupa cum urmeaza:

- **0** = toate contactele activate in concordanta cu modul de operare;
- **1** = contactele dezactivate
- 2 = pompa circuitului de joasa temperatra(Q2) pornita
- **3** = deschiderea vanei de amestec (Y1) activata;
- **4** = inchiderea vanei de amestec (Y2) activata;

N.B.: operarea pompei Q2 sau a vanei de amestec trebuie sa fie verificata direct pe instalatie.

### 11.2 Testul INTRARILOR (sau testul senzorilor)

- Selectati linia de programare nr 52.
- Apasati butoanele +/- pentru a parcurge etapele testului.

La fiecare etapa a testului iesirea este activata si poate fi verificata.

Secventa testului este dupa cum urmeaza:

- **0** = afiseaza temperatura instantanee a senzorului de livrare SM;
- 1 = neacoperita;
- 2 = afiseaza temperatura instantanee masurata de sonda de ambient QAA 50 (daca este conectata);
- **3** = afiseaza starile contactului termostatului de ambient TA:
- **000** : scurt-circuitul termostatului;
- ---: fara termostat conectat sau fara cerere de incalzire (termostat cu circuit deschis).

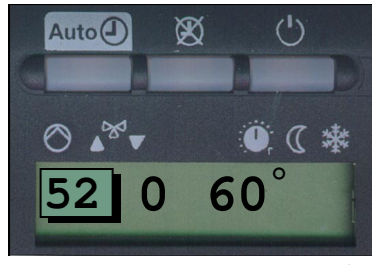

<u>Figura 8</u>

• 000 : scurt

Deschiderea Vana Y1

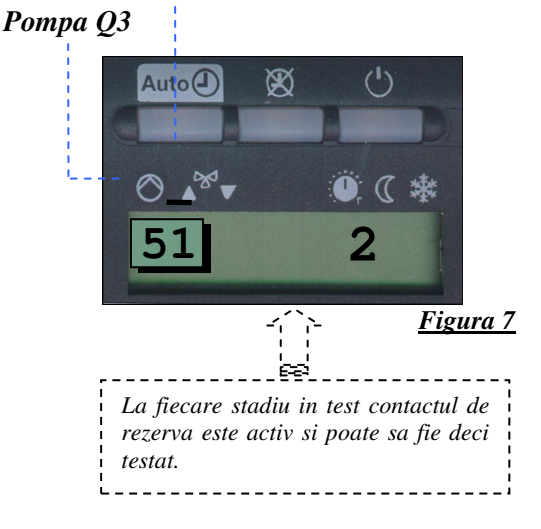

Auto (

Ø

### **12. Semnalizare LED**

*Cazul 1:* RVA 46 cu sonda de ambient QAA50. In acest caz, modul de operare al regulatorului RVA 46 trebuie sa fie setat la "AUTO". LED-ul "AUTO" clipeste cand cererea sondei de ambient QAA50 este diferita fata de cea a regulatorului de temperatura RVA 46.

<u>Figure 9</u>

0 ( \*

2:4

<u>Cazul 2:</u> RVA 46 cu termostat de ambient TA. Cand termostatul de ambient nu solicita caldura, LEDUL de STAND-BY clipeste (figura 9).

*Cazul 3:* Daca modul de operare STAND-BY a fost selectat pe panoul frontal al cazanului, LED-ul regulatorului de temperatura clipeste la setarea de STANDBY.

*N.B.:* intr-un sistem cu mai mult de un RVA 46, ledurile acestora vor fi aprinse la setarea de STAND-BY.

### 13. Descrierea modului de operare MANUAL

Functia manual este un mod de operare in care componentele sistemului trebuie sa fie reglate si monitorizate manual. Functiile regulatorului nu vor mai afecta releele.

Operarea manuala este activa cand tasta prezenta in figura 10 este apasata si LED-ul asociat este aprins.

**N.B.:** temperatura circuitului de incalzire poate sa fie reglata prin ajustarea vanei de amestec in mod manual. Setarea valorii temperaturii este prezentata la parametrul nr 69 (punctul 8).

Contactele releelor sunt modificate dupa cum urmeaza

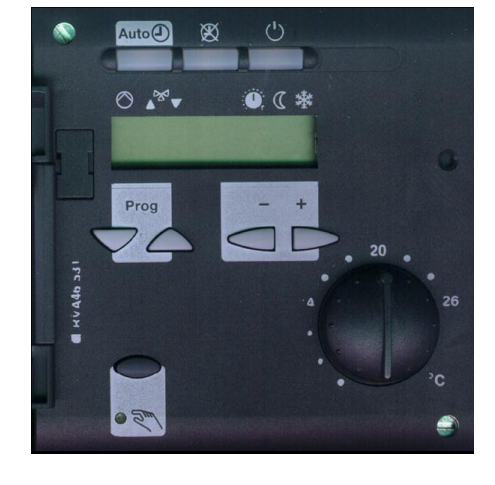

pompa circuitului de incalzire  $\rightarrow$  ON

Issirile vanei de amestec  $\rightarrow$  OFF (neprezente)

ACEASTA TASTA TREBUIE SA FIE ACTIVATA DE TEHNICIENII SERVICE, PENTRU A PERMITE SISTEMULUI SA OPEREZE DACA NU FUNCTIONEAZA REGULATORUL DE TEMPERATURA.

### 14. Defectiuni

In cazul nefunctionarii, mesajul "Er" (Error - Figura 11) va aparea pe afisaj.

Tipul avariei poate fi afisat dupa cum urmeaza:

- Selectati linia de programare **nr 50**.
- > Apasati butoanele +/- pentru a afisa avariile.

**N.B.:** regulatorul RVA 46 este capabil sa memoreze ultimele 2 avarii, care pot fi afisate individual prin apasarea butoanelor +/-.

Avariile pot fi afisate in doua moduri:

- Numai codul de eroare (ex. 10 figura 11.1 );
- Adreasa si segmentul in combinatie cu codul de eroare (10.0.01)

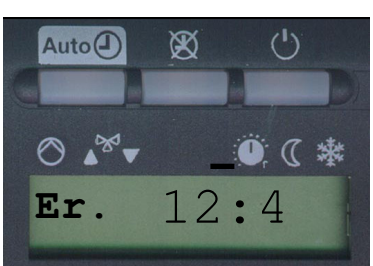

Figura 11

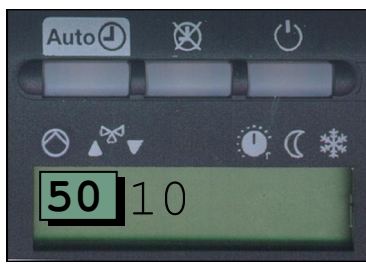

| | Adresa Segmentul Codul de eroare

<u>Figure 11.1</u>

### <u>Tabelul codurilor de avarie</u>

| Afisajul | Descrierea avariei                                                               |
|----------|----------------------------------------------------------------------------------|
| ** **    | Fara probleme                                                                    |
| 10       | Sonda de exterior                                                                |
| 20       | Senzorul cazanului - NTC tur incalzire                                           |
| 30       | Eroare a senzorului NTC tur                                                      |
| 50       | Senzorul de temperatura NTC A.C.M.                                               |
| 60       | Eroare a telecomenzii QAA73                                                      |
| 61       | Eroare a sondei de ambient QAA50                                                 |
| 81       | Scurt circuitul LPB-ului sau lipsa alimentare                                    |
| 82       | Repetarea adresei LPB                                                            |
| 86       | Scurt circuitul QAA50                                                            |
| 100      | Sistemul contine doua unitati Master                                             |
| 110      | Termostatul de siguranta al boilerului STB (sau termostatul de fum) defect       |
| 132      | Termostatul de pardoseala (daca are) defect                                      |
| 133      | Nu exista flacara dupa timpul de siguranta                                       |
| 135      | Ventilator defect                                                                |
| 140      | Incompatibilitate cu interfata (alta decat OCI 420) sau numarul segmentului <> 0 |
|          | (parametrul nr 86 trebuie sa fie = 0)                                            |
| 145      | Tip gresit al unitatii de ambient                                                |
| 150      | Eroare interna a BMU                                                             |
| 151      | Eroare interna a LMU                                                             |
| 153      | Tasta de RESET apasata fara motiv                                                |
| 160      | Ventilatorul nu atinge viteza corespunzatoare                                    |
| 164      | Lipsa semnal presostat diferential hidraulic                                     |
| 183      | Parametrii de memorare                                                           |

### 20. Caracteristici tehnice

| Tensiunea de alimentare                | AC 230 V (+/-10%)                                 |
|----------------------------------------|---------------------------------------------------|
| Frecventa nominala                     | 50 Hz (+/- 6%)                                    |
| Puterea electrica                      | 7 VA max                                          |
| Clasa de siguranta                     | II conform EN 60730                               |
| Gradul de protectie electrica          | IP 40 conform EN 60529                            |
| Protectie electromagnetica             | Conform EN 50082-2                                |
| Emisia electromagnetica                | Conform to EN 50081-1                             |
| Temperatura ambientala permisa         |                                                   |
| stocare                                | -25+70°C (1K3 la IEC 721-3-1)                     |
| transport                              | -25+70°C (1K3 la IEC 721-3-2)                     |
| operare                                | + 0+50°C (3K5 conform IEC 721-3-3)                |
| Controlul releelor                     |                                                   |
| Gama de tensiunii                      | AC 24230 V                                        |
| Curent nominal                         | $50 \text{ mA}2^{\circ} (\text{cu cos}\Pi > 0.6)$ |
| Curentul de varf                       | 10 A max.                                         |
| Sigurante                              | 10 A max.                                         |
| Extensie Bus - terminalele MB-A6       |                                                   |
| (2 fire cu diametrul de 0.5 mm)        | 50 m                                              |
| Lungimea maxima a liniei - terminalele | 500 m                                             |
| MB-DB                                  |                                                   |
| (2 fire cu diametrul1.5 mm)            |                                                   |
| Lungimea maxima a cablului de          |                                                   |
| conectare                              |                                                   |
| Ø 0.6 mm                               | max. 20 m                                         |
| 1.0 mm <sup>2</sup>                    | max. 80 m                                         |
|                                        | max. 120 m                                        |
| Greutate                               | 0.5 kg                                            |

© Copyright 2007, Baxi Group. Toate drepturile sunt rezervate. Baxi este marcă înregistrată a Baxi Group. Textele, fotografiile și desenele sunt protejate de legea dreptului de autor. Conținutul acestor pagini nu poate fi copiat, distribuit sau modificat în scopuri comerciale. Compania nu își asumă nici o responsabilitate pentru posibilele greșeli de conținut și își rezervă dreptul că în urma îmbunătățirii tehnologice sau a cererii pieței, să aducă modificări produselor fără nici o inștiințare prealabilă.